# FENECON

FEMS Creating an Installer Account

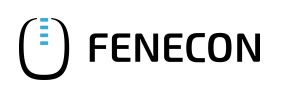

# **Table of Contents**

| 1. FEMS Creating an Installer Account | 1 |
|---------------------------------------|---|
| 2. Contact                            | 2 |

## 1. FEMS Creating an Installer Account

You can easily create an installer account for FENECON Online Monitoring yourself. To do this, follow the steps below:

## Step 1:

"FEMS Login" button on the FENECON website (https://fenecon.de/).

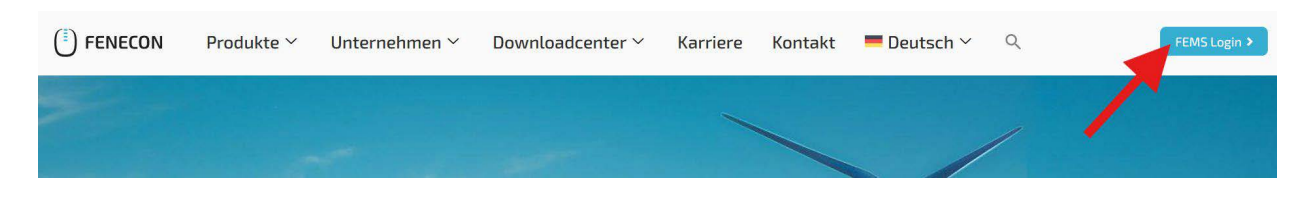

## Step 2:

In the login window of FENECON Online Monitoring (https://portal.fenecon.de/login) click on "Create account".

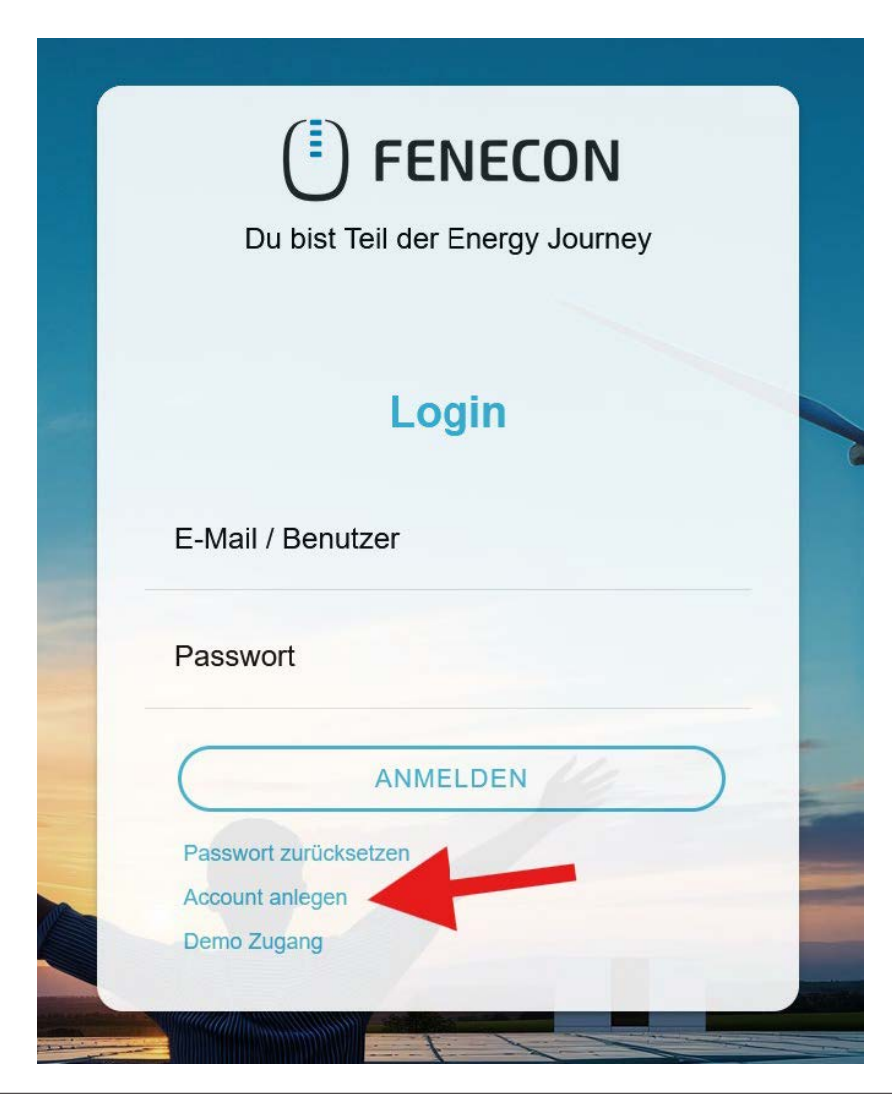

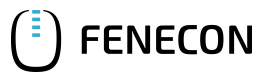

#### 2. Contact

### Step 3:

Enter all the required data under "Installer".

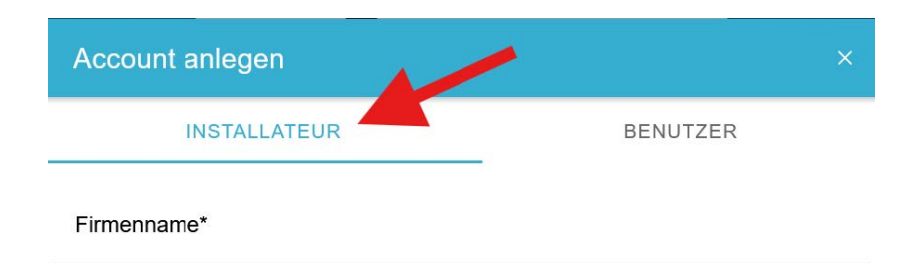

### Step 4:

Check all entries, confirm the entry in the installer directory in addition to the privacy policy and the GTC and then click on "Create".

Step 5:

Log in to FENECON Online Monitoring using the specified email and password from the registration process.

# 2. Contact

For support, please contact:

FENECON GmbH Gewerbepark 6 94547 Iggensbach

Phone — Service: +49 (0) 9903 6280 0 E-Mail — Service: service@fenecon.de